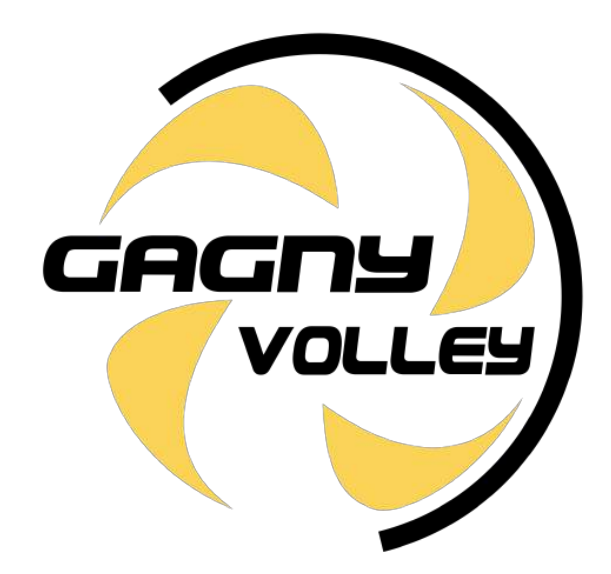

## Guide de l'adhérent

saison 2021-22

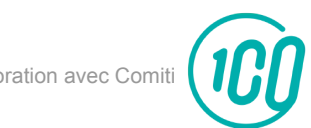

Guide réalisé en collaboration avec Comiti

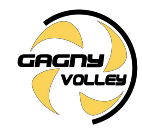

## **INSCRIPTION VALIDÉE =**

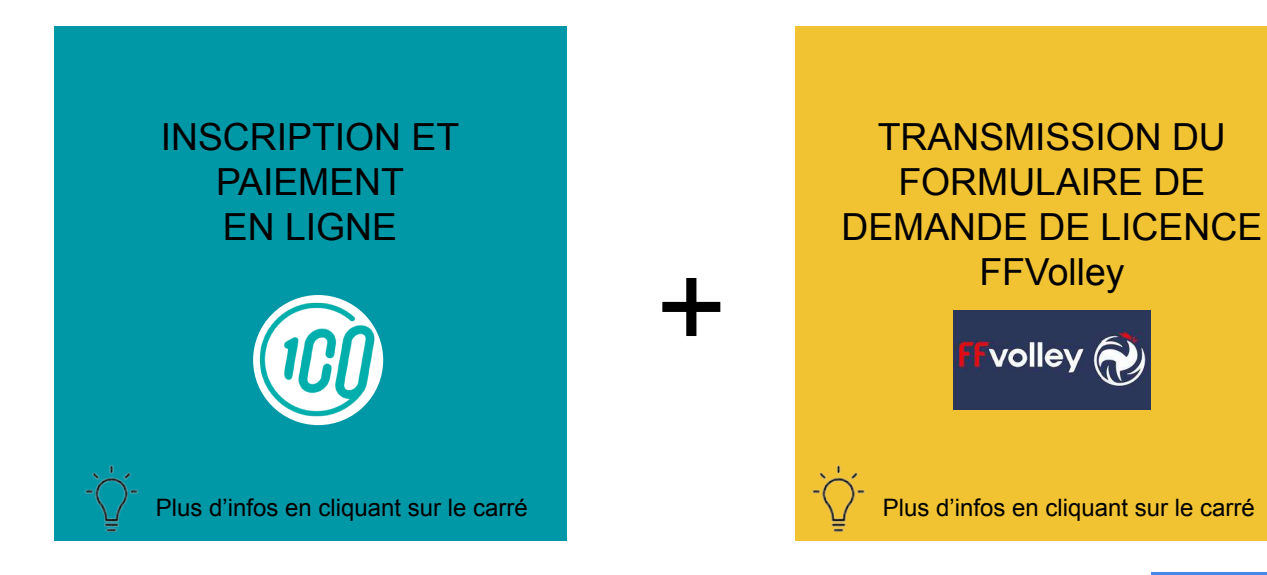

Formulaire à télécharger en appuyant sur le bouton suivant :

télécharger

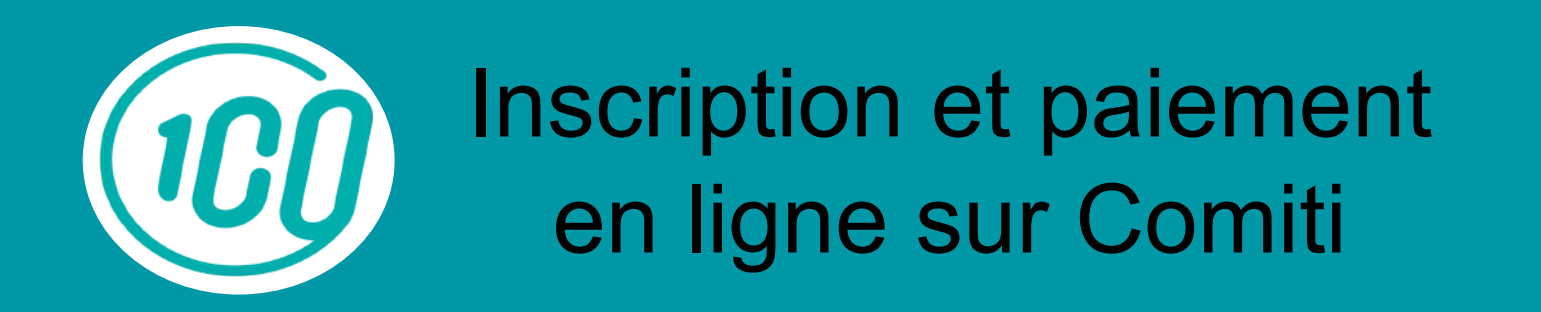

- 1. Créer un compte
- 2. Ajout d'un membre à la famille
- 3. Inscription à une activité
- 4. Paiement
- 5. Télécharger une facture

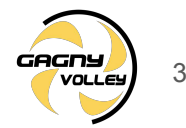

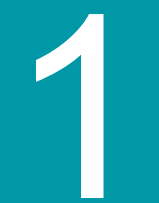

## Créer un compte

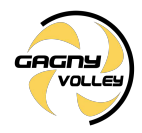

1. Créer un compte

Pour Accéder à l'espace d'inscription, Cliquez sur le bouton ci-dessous pour accéder à l'espace d'inscription :

#### **ESPACE D'INSCRIPTION**

Ou copiez ce lien dans votre barre de recherche : <u>https://gagnyvolley.comiti-sport.fr/</u>

Les navigateurs les plus optimisés pour l'utilisation de Comiti sont *Google Chrome* et *Mozilla Firefox* 

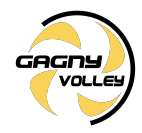

1. Créer un compte

## Une fois sur l'espace d'inscription, cliquez sur le bouton "**Créer un compte**"

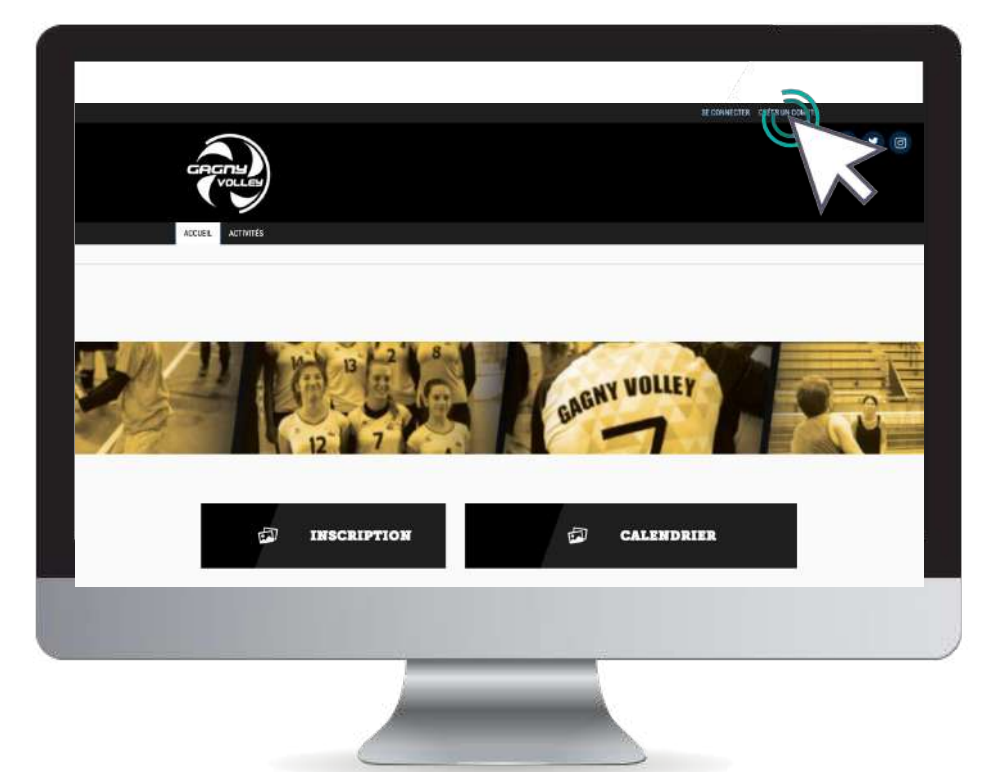

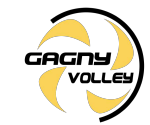

#### 1. Créer un compte

### Renseignez ici les coordonnées du responsable légal

|                                              |                                    | 意見                     |                    | (all            | 7                 |                      |                |        | SE DANALEN |   |   |   |   |
|----------------------------------------------|------------------------------------|------------------------|--------------------|-----------------|-------------------|----------------------|----------------|--------|------------|---|---|---|---|
| Accues. Accurate                             |                                    | USM                    | Gagr               | iy Vo           | lley              |                      |                |        |            |   |   |   |   |
| Vou                                          | s ètes sur le poir<br>informations | t de crée<br>de l'enfr | r le oc<br>int et/ | ompte<br>'ou du | de voti<br>respor | re famil<br>Isable k | e. Ent<br>Igal | ez les |            |   |   |   |   |
| TANK AND AND AND AND AND AND AND AND AND AND | Nom de familie *                   | Entret yo              | acoum              | de tarrei       | ie ;              |                      |                |        |            | 4 |   |   | - |
|                                              | Prénom *                           | Entrez via             | 77,0189            | 0173            |                   |                      |                |        |            |   |   | 1 |   |
| and the second second                        | Genre *                            |                        |                    |                 |                   |                      | ۲              |        | 1          |   |   | - |   |
|                                              | Date de naissance                  | 27                     | ۲                  | £1              | *                 | 2027                 | ۷              |        |            |   |   | E |   |
|                                              | Lieu de naissance                  | Ériting le             | code po            | atal            |                   |                      |                |        |            |   |   |   |   |
|                                              | Ville de naissance                 | Ville de ru            | iaiano             | ę               |                   |                      |                |        |            |   |   |   |   |
| 100 million (100 million)                    | Adresse *                          | 'Ermei fin             | hor                | 5               |                   |                      |                |        | _          | _ | 1 |   |   |
|                                              |                                    |                        |                    |                 |                   |                      |                |        |            |   |   |   |   |
|                                              |                                    |                        |                    |                 |                   |                      |                |        |            |   |   |   |   |
|                                              |                                    |                        |                    |                 |                   |                      |                |        |            |   |   |   |   |
|                                              |                                    |                        |                    |                 |                   |                      |                |        |            |   |   |   |   |

ATTENTION : L'adresse email renseignée sera utilisée comme identifiant de connexion.

Le club vous enverra son actualité et les informations utiles à cette même adresse.

Veillez à renseigner des informations valides.

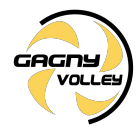

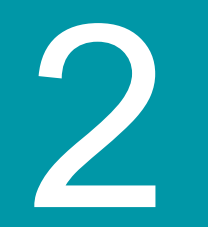

## Ajout d'un membre à la famille

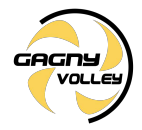

2. Ajouter un membre à la famille (enfant / second parent)

Pour ajouter un / des membres à votre famille, cliquez sur votre **nom** en **haut** 

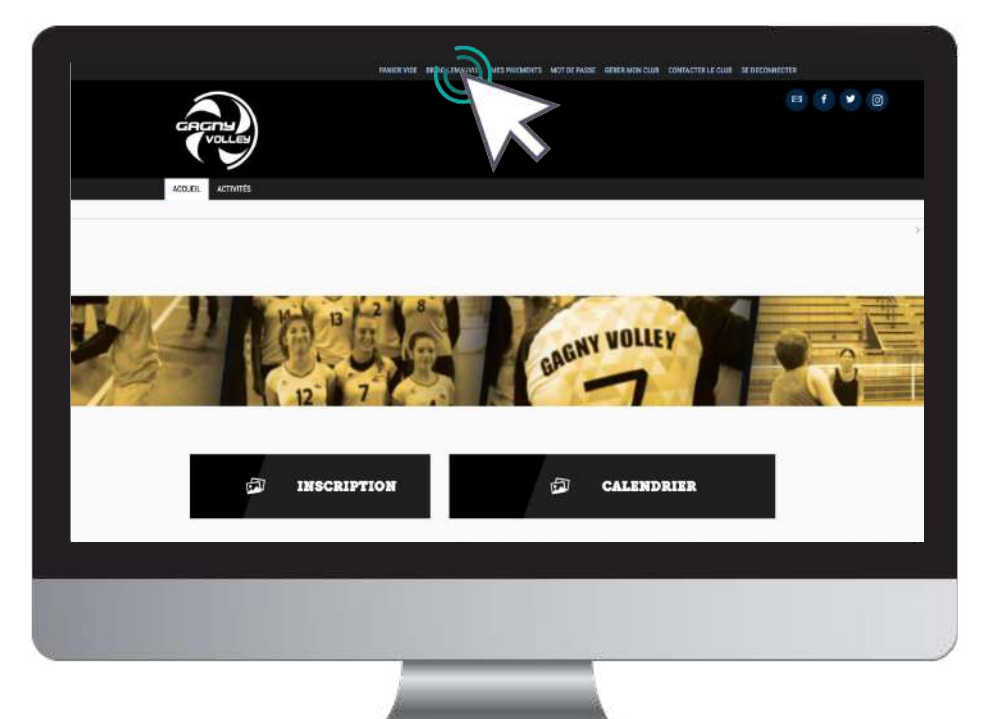

GAGNU

#### 2. Ajouter un membre à la famille (enfant / second parent)

#### Puis sur le bouton "Ma famille"

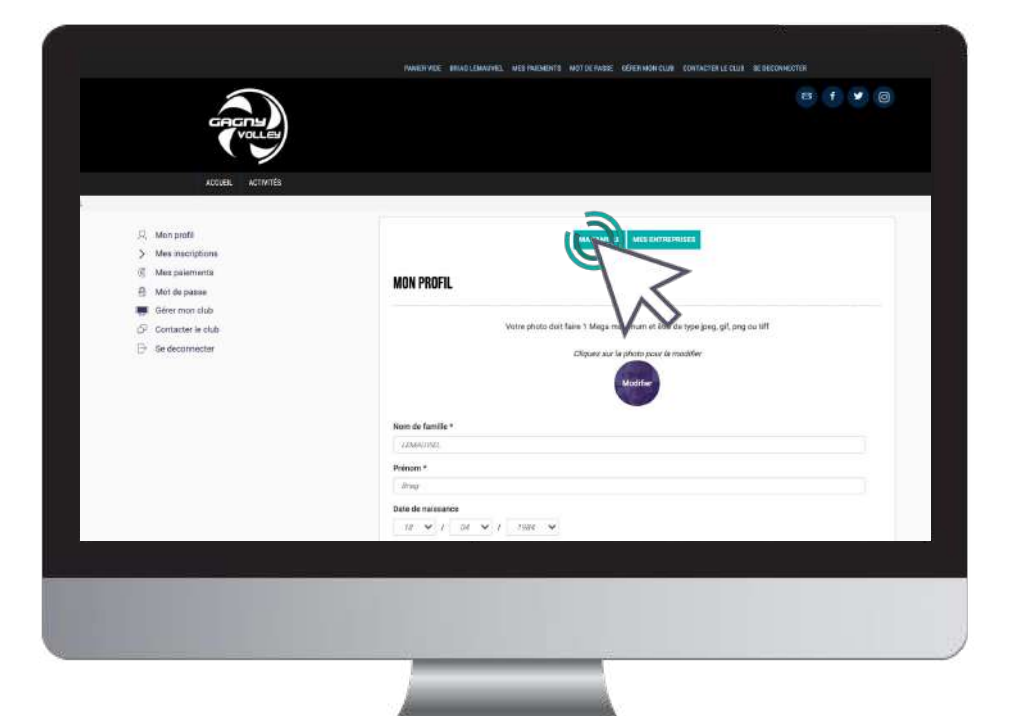

2. Ajouter un membre à la famille (enfant / second parent)

#### Et "Ajouter une personne"

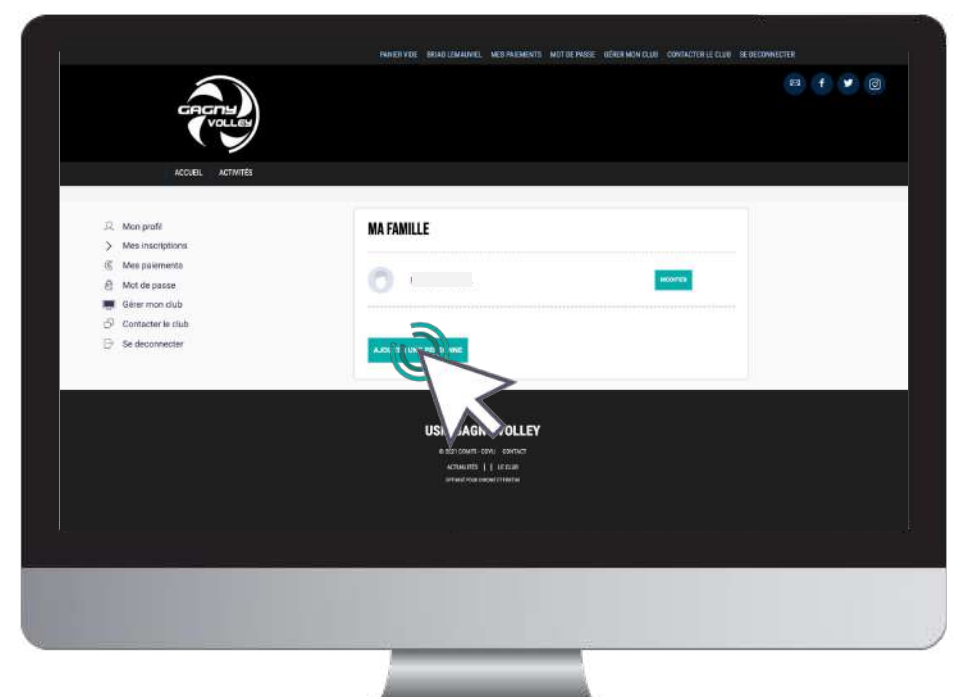

11

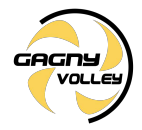

#### 2. Ajouter un membre à la famille (enfant / second parent)

## Renseignez ici les coordonnées du membre de la famille à ajouter (fils, fille, second parent)

| IN ONE MEMORY DE LA FRANKLE           | ACCUER. ACTIVITÉS                                                       |                                                                                                    |
|---------------------------------------|-------------------------------------------------------------------------|----------------------------------------------------------------------------------------------------|
| □ Mo<br>> Mer<br>● Mo<br>● Mo<br>● Mo | n profil<br>e inscriptione<br>e polements<br>t de passe<br>e i mon clab | Verse photo-bot faire 1 Merge mealmans of Afric 6 type (ers. gif, progres off<br>Cilipane nor le photo poor is modifier<br>industrier |
| Di Gor<br>⊡ Se                        | facter in club                                                          | Lien do parmé Tris Tris Tris Tris Tris Tris Tris Tris                                                                                 |
|                                       |                                                                         | Data de nationación<br>al vol 1 (0 1 vol 1 2007) vol<br>Lavas de nationación<br>                                                      |

Choisissez dans "Lien de parenté" entre fils / fille / second parent

Vous pouvez laisser les champs d'adresse mail, de numéro de téléphone et d'adresse identique au profil du responsable légal.

Veillez à préciser le prénom de l'enfant, le nom s'il diffère, le genre et surtout l'âge qui permet de répartir les groupes.

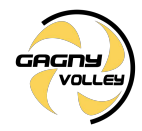

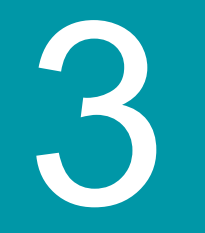

### Inscription à une activité ou à un entraînement d'essai

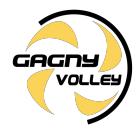

Pour accéder aux différentes activités, vous pouvez utiliser le calendrier ou les rubriques réparties par type de pratique (à l'année, stages, événements, boutique, ...)

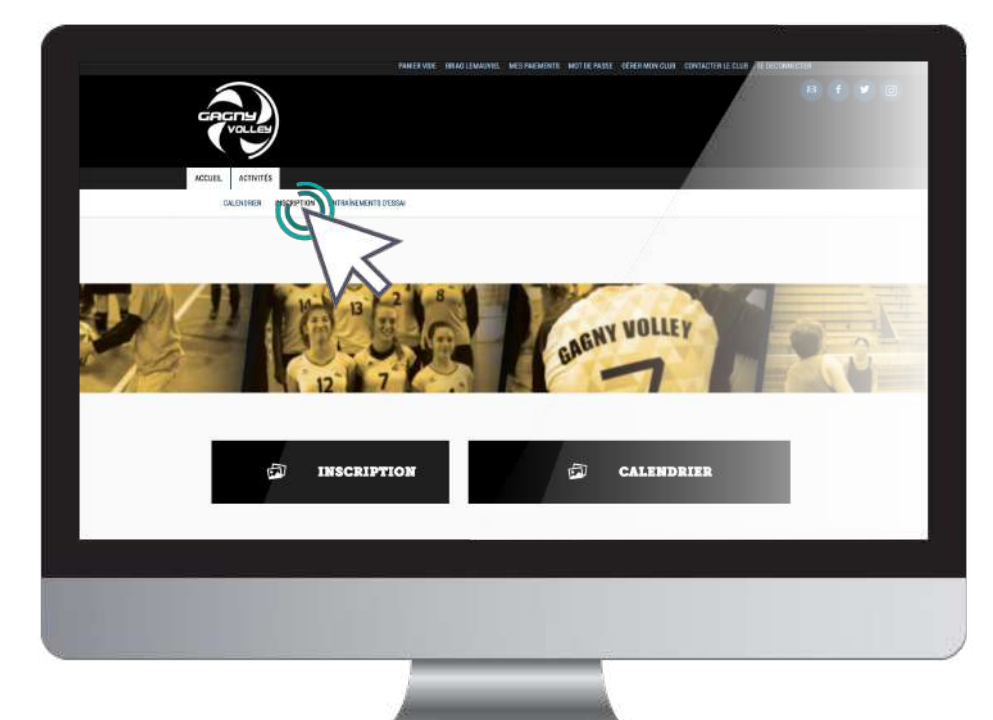

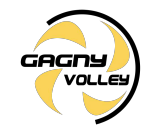

#### Les filtres facilitent l'accès aux offres

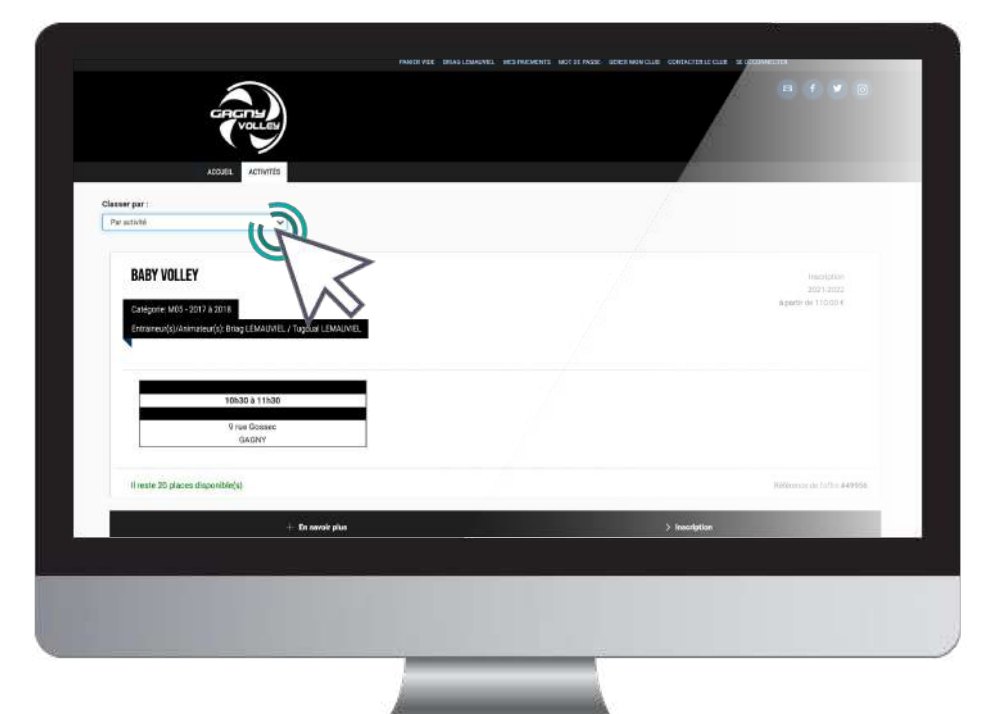

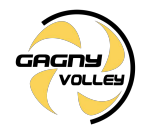

Une fois certain que l'offre consultée correspond à l'offre à laquelle vous souhaitez vous inscrire / inscrire votre enfant, cliquez sur "**Inscription**"

| PAHEN VICE - PAÉNO                                                                                                    | A NOM MER PAREMENTS MOT DE PASSE CONTACTUR LE OLUB SE DECOMMENTES |  |
|----------------------------------------------------------------------------------------------------|-------------------------------------------------------------------|--|
| PERSONNALISÉE                                                                                                    | macroman a rannee<br>2020-2021<br>- é partir de                   |  |
| Collegarie - 1968 à<br>2028<br>Marcred<br>1966 à<br>1966 à<br>1960 A<br>1960 A<br>1960 | 130.00 €                                                          |  |
| Document(s):<br>Piece Jointe 1 pages                                                                                                    |                                                                   |  |
| Description de l'offre                                                                                                    |                                                                   |  |
| Afficher la liste des inscrits.<br>Il reste 19 places disponible(s)                                                                                                    | Référence de fothe #30086                                         |  |
| (()): Partagar                                                                                                    | (another )                                                        |  |
|                                                                                                    |                                                                   |  |
|                                                                                                    |                                                                   |  |
|                                                                                                    |                                                                   |  |

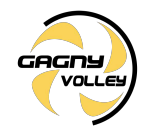

Cliquez ensuite sur "**Inscrire**" à côté du membre de la famille concerné

| Prenom        |                         |
|---------------|-------------------------|
| NOM           | 2 I SCOR                |
| Enfant<br>NOM | CERT.FICAT REQU         |
|               | <b>`</b>                |
| ANNULER       |                         |
|               | Tomasses in forth 12008 |
| C) Personal   | > Interlative           |
|               |                         |
|               |                         |

La mention "**Certificat requis**" indique que le certificat médical est manquant sur le profil.

La mention "**Non accessible**" signifie que que vous ne remplissez pas les critères d'inscription (catégorie d'âge, restriction par niveau, ...)

Contactez le club pour en savoir plus

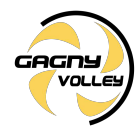

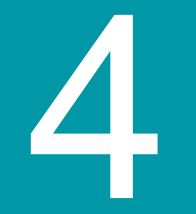

### Paiement

Une fois votre panier complet, vous pouvez choisir le mode de règlement qui vous convient.

| TOTAL                                                                                                    | 130.00 €                                                                                                    |  |
|----------------------------------------------------------------------------------------------------|----------------------------------------------------------------------------------------------------|--|
| Code Promo<br>ENTREZ                                                                                     |                                                                                                    |  |
| Frais supplémentaire par carte bancaire:                                                                 | + 2.60 €                                                                                                    |  |
| Choisissez votre moyen de paiement                                                                       |                                                                                                    |  |
| $ullet$ $\rightarrow$ Autres moyens de palement ** $\left[ 0 \rightarrow \text{En ligne par ce} \right]$ | arte bancaire **                                                                                                    |  |
| 100 MANCOLVE<br>That are information por an an anti-anti-anti-anti-anti-anti-anti-anti-                  | olt Corp. S.A. & Inverse la solution NANBO<br>la système de pasierent par Clores Bacative<br>URExisten de la montaie Niectonique |  |
| Paiement en 1 fois par Clift Paloment en 3 fois par C                                                    | 3 <b>8</b>                                                                                                    |  |
|                                                                                                    |                                                                                                    |  |
| > PAYER                                                                                                  | 6                                                                                                    |  |
|                                                                                                    |                                                                                                    |  |

Le paiement par CB en 1x et 3x :

Le paiement en 3x par CB divise le montant total du panier par 3.

Le premier prélèvement a lieu au moment de l'inscription puis tous les mois de manière automatisée.

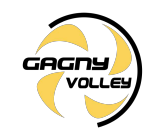

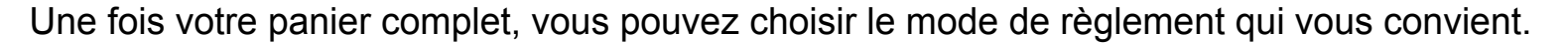

à l'aide du bouton "Autres moyens de paiement"

| Choisissez votre moyen de paiement                                                                        |  |
|----------------------------------------------------------------------------------------------------|--|
| $\bullet \rightarrow Autres$ moyens de palement *( ) $\bullet \rightarrow Es$ ligne par carte bancaire *( |  |
| (**) Seen ier mouldtie proposen par is duit.                                                              |  |
| Carte Jeurise Chèque ANCV Chèque CE Chèque Sport                                                          |  |
| Espèces Pain Pfeievement Autres paiements                                                                 |  |
| Indiquez au club quant et formment vous réglerez vos inscriptions.                                        |  |
| fairson yan tajarinto na talajaka datanti                                                                 |  |
|                                                                                                    |  |
| J'accepte le réglement intérieur (obligatoire) Chiquez lo pour le lire                                    |  |
| > PAYER                                                                                                   |  |
|                                                                                                    |  |
|                                                                                                    |  |

L'espace de commentaire vous permet de communiquer directement avec le club.

Mentionnez ici toute information que vous jugerez pertinente sur votre inscription.

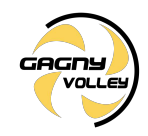

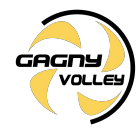

Pensez à cocher l'acceptation du règlement intérieur (vous pouvez le lire en cliquant sur la mention "**Cliquez ici pour le lire**")

| Choisissez votre        | e moyen de paler                            | nent                    |                     |                |  |
|-------------------------|---------------------------------------------|-------------------------|---------------------|----------------|--|
| (*1) Seten lea modelate | oyens de palemi<br>Iproposisis par la cido. | ent ] • → En lig        | ine par carte ban   | caire **       |  |
| ⊖ Carte Jeune           | • Chèque                                    | O Chèque ANCV           | O Chèque CE         | ⊖ Chèque Sport |  |
| O Espèces               | Paiement CAF                                | O Prélèvement           | O Autres paiem      | ents           |  |
| indiquez au club        | quand et comm                               | ent vous réglerez vo    | s inscriptions.     |                |  |
| Januar married          | u dal dia katak                             |                         |                     |                |  |
|                         |                                             |                         |                     |                |  |
| Galacepte le régler     | ent intérieur (obli                         | gatoire) Cliquez ici po | ur le lire          |                |  |
|                         |                                             | > PAYER                 |                     |                |  |
| -v-v                    | ,<br>                                       |                         |                     |                |  |
|                         |                                             | NOM DU CLL              | IB                  |                |  |
|                         | 6 1878 CO                                   | ип-сика сампист вуза-   | ATTACHÉ PHÈ LÉ CLUB |                |  |
|                         |                                             |                         |                     |                |  |
|                         |                                             |                         |                     |                |  |

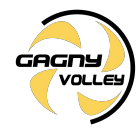

Enfin, après avoir ajouté toutes les inscriptions au club et avoir vérifié toutes les informations (licences, options, ...) vous pouvez cliquer sur le bouton "**Payer**"

| Choisissez votre moyen de paleme                 | ent<br>×t *'          | ne par carte ban | caire *3     |    |
|--------------------------------------------------|-----------------------|------------------|--------------|----|
| (*1). Selon tes modalités proposées par le club. |                       |                  |              |    |
| Carte Jeune                                      | Chèque ANCV           | O Chèque CE      | Chèque Sport |    |
| © Espèces O Palement CAF                         | O Prélèvement         | O Autres palem   | ients        |    |
| Indiquez au club quand et commen                 | nt vous réglerez vo   | s inscriptions.  |              |    |
| A server over digesteria in the decision         |                       |                  |              |    |
|                                                  |                       |                  |              |    |
| Jaccepte le réglement intérieur (oblig           | atoire) Cliquez ici p | sour le lire     |              |    |
|                                                  |                       |                  |              |    |
|                                                  | > PAYLE               |                  |              |    |
|                                                  |                       | $\sim$           |              | -4 |
|                                                  | NOM DU CL             |                  |              |    |
|                                                  |                       |                  |              |    |
|                                                  |                       |                  |              |    |
|                                                  |                       |                  |              |    |

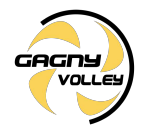

Dans le cas d'un paiement en chèque ou en liquide :

Transmettez à votre entraîneur le paiement. Vous recevrez un mail de validation de paiement lorsque le paiement sera traité

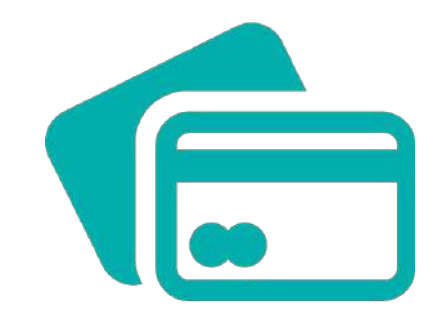

#### Dans le cas d'un paiement par CB :

#### L'encaissement est automatisé.

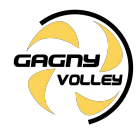

## Télécharger une facture

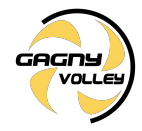

#### 5. Télécharger une facture

## Une fois le paiement finalisé, vous pouvez télécharger votre facture depuis "Mes paiements"

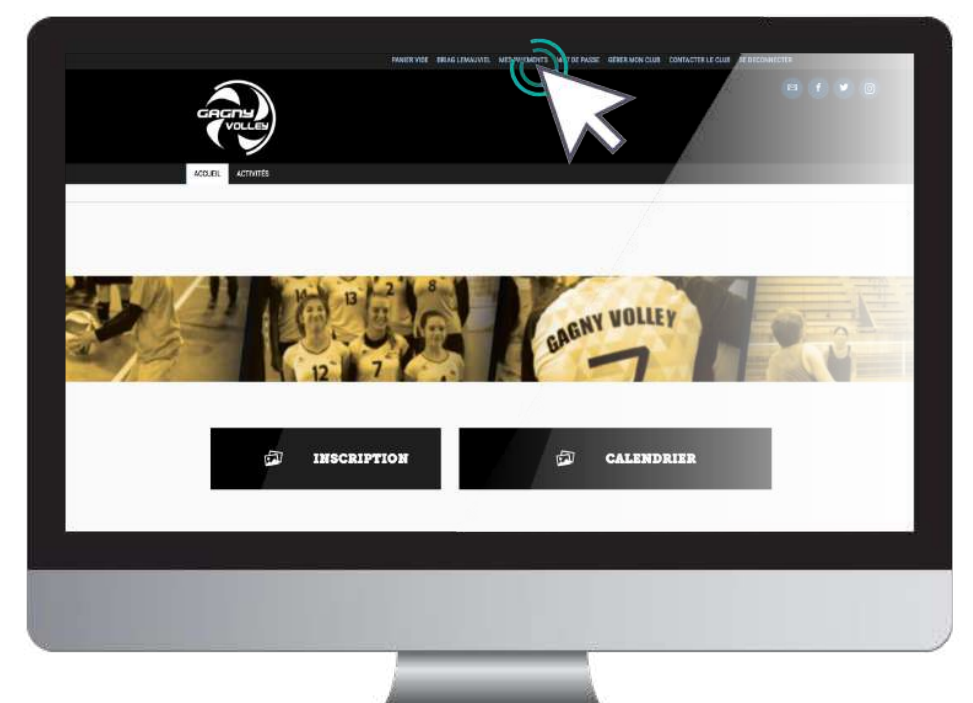

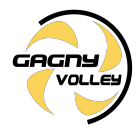

#### 5. Télécharger une facture

Une fois sur la page de paiements cliquez sur "Voir la facture" pour la télécharger.

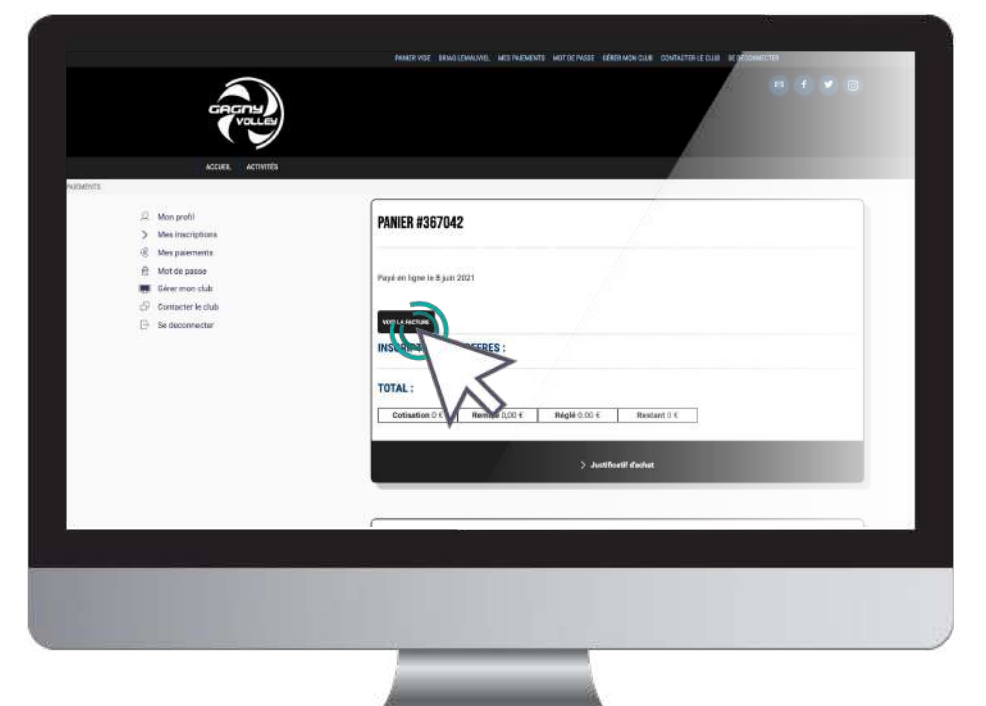

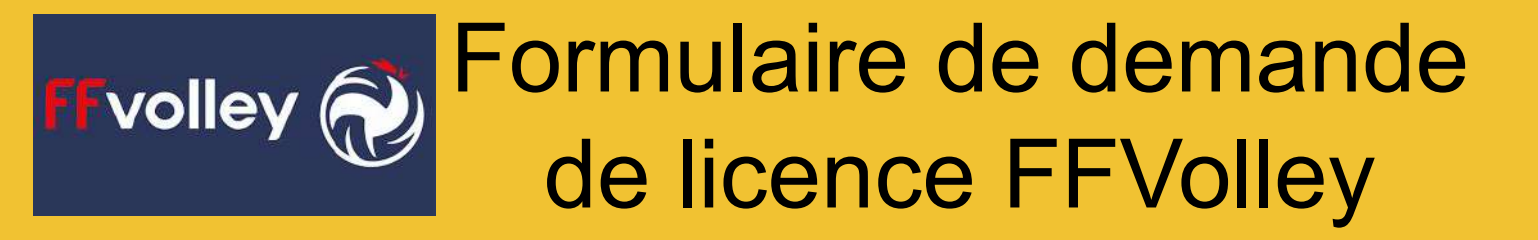

- 1. Télécharger le formulaire de demande de licence
- 2. Comprendre le formulaire de demande de licence
- 3. Remplir les "INFORMATIONS LICENCE"
- 4. Remplir les "INFORMATIONS SANTÉ"
- 5. Remplir les "INFORMATIONS ASSURANCE"
- 6. Signer le formulaire de demande de licence
- 7. transmettre le formulaire de demande de licence

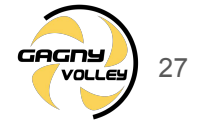

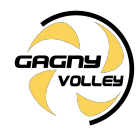

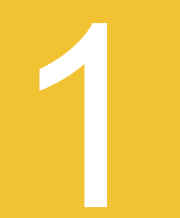

# Télécharger le formulaire de demande de licence

CAGNY

1. Télécharger le formulaire de demande de licence

Pour télécharger le formulaire de demande FFVB, Cliquez sur le bouton ci-dessous :

#### Formulaire de demande FFVB

Ou accédez au formulaire dans la présentation de l'offre choisie

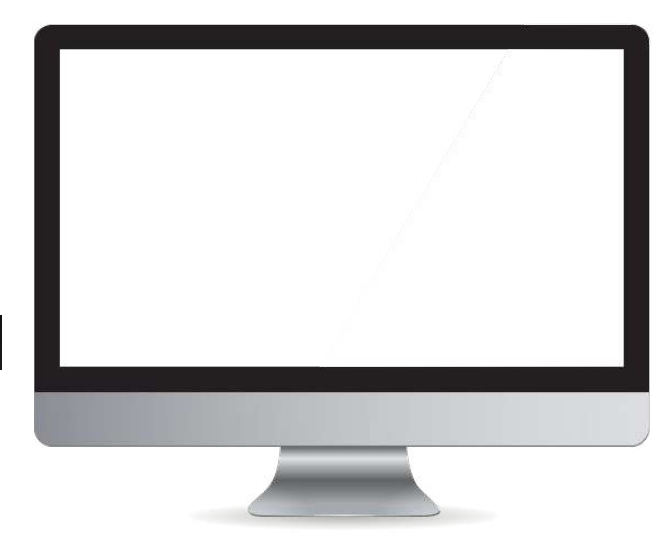

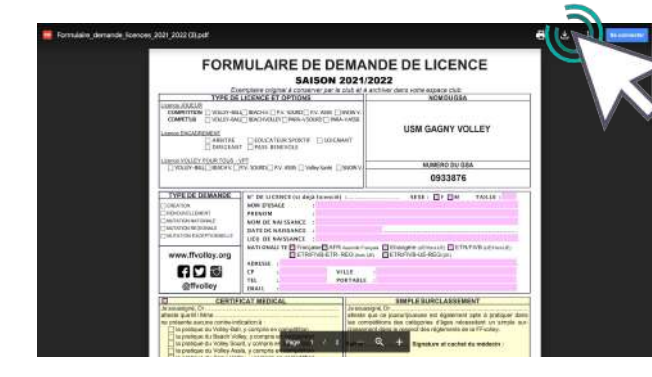

Puis cliquer sur le logo pour télécharger le document et le remplir ensuite informatiquement (ne pas l'imprimer sans l'avoir rempli svp)

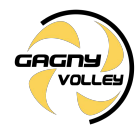

# Comprendre le formulaire de demande de licence

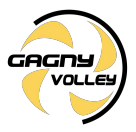

#### 2. Comprendre le formulaire de demande de licence

| TYPE D                                                                                                    | ELICENCE ET OBTIONS                                                                                                    | e slub et a arch                                                                                                    | ver dans votre espace club                                                                                                    |                                                                                                    |
|----------------------------------------------------------------------------------------------------|----------------------------------------------------------------------------------------------------|----------------------------------------------------------------------------------------------------|----------------------------------------------------------------------------------------------------|----------------------------------------------------------------------------------------------------|
| Licence JOLEUR<br>COMPETTION UNLEY-BA<br>COMPETTUS VOLEY-BA<br>Licence ENCADREMENT<br>ARBITRE<br>DIRUGEA                                                                                                    | LIGHTAGE ET OF HUNS<br>HENOHV. [PV: SOURO ] PV. ASSE [<br>LIGHTANDEY ] PARA-VSOURO ] PN<br>EDUCATEUR SPORTIF ] SOIG<br>VTPASS BENEVOLE                                                                                                    | ] SNOWV.<br>RA-VASSE<br>NANT                                                                                                    | USM GAGNY V                                                                                                    | DLLEY                                                                                                    |
| Conce VOLLEY POUR TOUS                                                                                                    | VPT                                                                                                    | - MARKEN -                                                                                                    | NUMERO DU G                                                                                                    | SA                                                                                                    |
|                                                                                                    |                                                                                                    |                                                                                                    | 0933876                                                                                                    |                                                                                                    |
| CONTRACTOR DEMANDED<br>PENDIVELLENENT<br>DETATION NATIONALE<br>DUTATION EXCEPTIONNELLE<br>WWW.ffvolley.org<br>() () () ()                                                                                                    | NON DUSAGE :<br>PRENOM :<br>NOM DUSAGE :<br>PRENOM :<br>NOM DE NAISSANCE :<br>DATE DE NAISSANCE :<br>LIEU DE NAISSANCE :<br>LIEU DE NAISSANCE :<br>ATT ONALT TE  Français] AF<br>ETR/FMB-ETR<br>ADRESE :<br>CP :                                                                                                  | R Assertité François<br>In REG françois<br>VILLE :                                                                                                    | BETRIFIVE-UE-REG (UE)                                                                                                    | UFIVB (URTHere UR)                                                                                                    |
| CT 22                                                                                                    | TEL                                                                                                    | PORTABLE :                                                                                                    |                                                                                                    |                                                                                                    |
| @ffvolley CERTI le sousigné, Dr tlesse que M / Mme e présente aucune contro-in                                                                                                    | FICAT MEDICAL                                                                                                    | Je scussigne,<br>atteute que o<br>les compétiti                                                                                                    | SIMPLE SURCLASSEM<br>Or. s joueur/joueuse est égalamen<br>ons des catégories d'âges néc                                                                                                    | IENT<br>t apte à protiquer dans<br>essitant un simple sur-                                                                                                    |
| Offvolley     CERT     is southight, Dr.     ites southight, Dr.     ites | TEL L                                                                                                    | Je scussigne,<br>utteuts que c<br>les compétiti<br>classement d<br>Fait le                                                                                                    | SIMPLE SURCLASSEM<br>Or.<br>Discuripcionas est égalemen<br>ons des cotégories d'âges néc<br>ans le respect des rigitaments o<br>la respect des rigitaments o<br>Signature et cachet                                                                                                    | IENT<br>tayla à proliquer dans<br>estiant un simple sur-<br>nia Friodéy.<br>: du médecin :                                                                                                    |
| Offvolley     CERTI     Es coustigné, Dr.     Es coustigné, Dr.     Es constrainé, Dr.     Es constrainé, Dr.     Es constrainé, du Volley-Se     Es praise, du Volley-Se     Es praise, du Volley-Se     Es praise, du Volley-Se     Es praise, du Snov Vo                                                                                                    | TEL 1.<br>TRAL 1.<br>FICAT MEDICAL<br>dication à :<br>1/, y compté en compétition<br>day, y compté en compétition<br>day, y compté en compétition<br>day, y compté en compétition<br>day, y compté en compétition<br>day, y compté en compétition<br>day, y compté en compétition<br>day, y compté en compétition | Je scussigne,<br>affette que c<br>les correctis<br>classement d<br>Fait le                                                                                                    | SIMPLE SURCLASSEM<br>Or pour focusae et departere<br>to pour focusae et departere<br>nas la respect des régionents d<br>Signature et cachet                                                                                                    | IENT<br>t aphi à protiquer dans<br>essitant un simple sur-<br>le Frvolley.<br>: du médecin :                                                                                                    |
| Offvolley     CERT     Is acussigne, Dr.     Italiana que Mr Mana     In acussigne, Dr.     In acussigne, Dr.     In acussigne, dv Vielley-Bi     In partique du Vielley-Bi     In partique du Vielley-Bi     In pa | TEL L                                                                                                    | PORTABLE :<br>Je soussigne,<br>attude que<br>lee compéti<br>classement d<br>Fait le<br>AIRE DE SANT<br>noire de Santé Mignane<br>Result à l'Ettu                                                                                                    | SIMPLE SURCLASSED<br>Dr.<br>In journy control of againmen<br>on bourny control of the second<br>of the second of the second<br>and the second of the second<br>second of the second of the second<br>research of the second of the second<br>research of the second of the second<br>second of the second of the second<br>second of the second of the second<br>second of the second of the second of the<br>second of the second of the second of the second of the<br>second of the second of the second of the second of the<br>second of the second of the second of the second of the<br>second of the second of the second of the second of the second of the<br>second of the second of the second of the second of the second of the<br>second of the second of the second of the second of the second of the second of the second of the second of the second of the second of the second of the second of the second of the second of the second of the second of the second of the second of the second of the second of the seco | ENT<br>t spile à protiquer dans<br>cectant un simple sur-<br>ter Friedley.<br>du médicin :                                                                                                    |
| Offvolley     CERDI     Security and the security and the secure and the security and the security and  | TEL 1                                                                                                    | PORTABLE :<br>Je acussigne,<br>attuitio que c<br>les compétition<br>classement d<br>Fait le<br>Aurre DE SAN<br>name Resent a Fait<br>informent Magna                                                                                                    | SIMPLE SURCLASSEM     Dr.     Dourfocusse est égainem     pourfocusse est égainem     so journet de régionemb é     an la respect de régionemb é     signature et cachel     [E     [C]     [C]                                                                                                    | ENT<br>t spin à protiquer dans<br>te spin à protiquer dans<br>le Frudey.<br>:du médacin :<br>:du médacin :<br>:du médacin :<br>:du médacin :                                                                                                    |
| Offvolley     Offvolley     Offvolley   | TEL 1                                                                                                    | ADDE CONTRACE 1     Secondary Control Control Con | SIMPLE SURCLASSED<br>Definition of a second state of a second state                                                                                                    | ENT :<br>typis a profiguer dans<br>typis a profiguer dans<br>to typis a profiguer dans<br>the Frvdley.<br>.tdu medecin :<br>.tdu medecin : |
| Offvolley     CERD     Security and the security office of the security office of the security office of the security of the security of  | TEL L                                                                                                    | CONTABLE 1     Jas sourcepter     attation que ca     attation que ca     attatio | SIMPLE SURCLASSED     Der     Der                                                                                                    | ENT<br>teps a producer dans dans dans dans dans dans dans dans                                                                                                    |
| Offvolley     Offvolley     OreFord     oreFord     oreFord   | TEL 1                                                                                                    | CONTABLE 1     SOUNDERN     SOUNDERN    | SIMPLE SURCLASSEM     Or MANUAL SURCLASSEM     Support Vectors and Support     Support Vectors     Support     Support                                                                                                    | ENT<br>Laboratory of the second second                                                                                                    |

Le formulaire se décompose en 4 parties :

- INFORMATIONS "LICENCE" à remplir par l'adhérent
- INFORMATIONS "SANTÉ" à remplir par l'adhérent
- INFORMATIONS "ASSURANCE" à remplir par

#### l'adhérent

INFORMATIONS RÉSERVÉES À L'ASSOCIATION

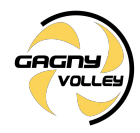

## Remplir les "INFORMATIONS LICENCE"

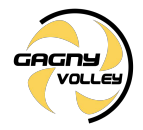

#### 3. Remplir les "INFORMATIONS LICENCE"

| TYPE DE                                                                                                    | LICENCE ET OPTIONS                                                                                                    | s club et a arctin                                                                                                    | ver davis votre espace ciub<br>NOMDUCSA                                                                                                    |                                                                                                    |  |
|----------------------------------------------------------------------------------------------------|----------------------------------------------------------------------------------------------------|----------------------------------------------------------------------------------------------------|----------------------------------------------------------------------------------------------------|----------------------------------------------------------------------------------------------------|--|
| Linense JOSEUR         VOLEN-SALE TRADEN // TWI SOLING [] YM ASSS _] SM           COMPETTINE         VOLEN-SALE TRADEN // TWI SOLING [] YM ASSS _] SM           Linense ENCADEMENT         ENDUCATEUR SPORTH _] SOLENAN           DIRUGEANT        ASSS ENTEVOLE                                                                                                    |                                                                                                    |                                                                                                    | NORVY<br>VXXXXX<br>NT<br>NT                                                                                                    |                                                                                                    |  |
| Licence VOLLEY POUR TOUS -                                                                                                    | VPT                                                                                                    |                                                                                                    | NUMERO DU G                                                                                                    | SA                                                                                                    |  |
| [] TOLLET BREE_BERGINE                                                                                                    | Turn addition [] Link waar [] worke aante []                                                                                                    | 0933876                                                                                                    |                                                                                                    |                                                                                                    |  |
| TYPE DE DENANDE                                                                                                    | 1                                                                                                    |                                                                                                    |                                                                                                    |                                                                                                    |  |
| INVESTIGATION ANTIONALE<br>INVESTIGATION ANTIONALE<br>INVESTIGATION RECOONALE<br>INVESTIGATION RECOONALE<br>INVESTIGATION RECOONALE<br>INVESTIGATION RECOONELLE<br>INVESTIGATION RECOONELLE<br>INVESTIGATION RECOONELLE                                                                                                    | PRENOM<br>DATE DE NAISSANCE :<br>DATE DE NAISSANCE :<br>LIEU DE NAISSANCE :<br>IEU DE NAISSANCE :<br>DETREMBERSE :<br>CP LIEU V<br>TEL P                                                                                                    | R Assemble Françoise<br>REG (non UE)<br>// ILLE :<br>PORTABLE :                                                                                                    | Etrangère (verven ver)                                                                                                    | UFIVB (URIHOM UR)                                                                                                    |  |
| Windoney                                                                                                    | EMALL 1.                                                                                                    |                                                                                                    |                                                                                                    |                                                                                                    |  |
| CERTIF<br>le soussigné, Dr<br>atteste que M / Mme<br>re présente aucune contro-in                                                                                                    | CAT MEDICAL                                                                                                    | Je soussigné,<br>atteste que es<br>les compétito                                                                                                    | SIMPLE SURCLASSEN<br>Dr.<br>e joueur/joueuse est égalemen<br>ins des catégories d'âgés néc                                                                                                    | IENT<br>t apte à protiquer dans<br>essitant un simple sur-<br>else FErviers                                                                                                    |  |
| CERTIF     As soussigné, Dr     des soussigné, Dr     des soussigné, Dr     de protague du Volley-de     les protague du Volley-de     les protague du Volley-de     les protague du Volley-de     les protague du Volley-de     les protague du Volley-de     les protague du Volley-de     les protague du Volley-de     les protague du Snow Volley-de     les protague du Snow Volley-de     les protagu | In CRAT MEDICAL.<br>dication à :<br>II, y comprés en compétition<br>dey, y comprés no compétition<br>das, y comprés no compétition<br>das, y comprés no compétition<br>de y comprés en compétition<br>gasture et cachet du Médecin :                                                                                                    | Je scussigné,<br>atteute que ci<br>les compétits<br>classement da                                                                                                    | SIMPLE SURCLASSEM<br>Or<br>Documentation of a deplement<br>me des coltègations d'algons net<br>anna le respect des règloments d<br>                                                                                                    | IENT<br>t aphe à protiquer dans<br>estiant un simple sur-<br>e la FFvolley.<br>t du médacin :                                                                                                    |  |
| CERTIF<br>La soussigné, Dr<br>abasia que M f Mma<br>ne présorte aucuné contre in<br>la presique du Volley Sée<br>la presique du Volley Sée<br>la presique du Volley Sée<br>la presique du Volley Sée<br>la presique du Volley Sée<br>Patit le                                                                                                    | CET MEDICAL<br>diction 8:<br>If, y compris en compétition<br>ley, y compris en compétition<br>ut, y compris en compétition<br>ut, y compris en compétition<br>ley, y compris en compétition<br>gasture et cachet du Médecin :                                                                                                    | Je soussigre,<br>attauta que o<br>les compétito<br>dasserent de<br>Fait le                                                                                                    | SIMPLE SURCLASSEM<br>Or Disport for an end of generation<br>one date comparises of ages when<br>ans le respect das regionents of<br>                                                                                                    | IENT<br>t aphe à protiquer dans<br>estinat un simple sur-<br>e le FFvolley.<br>It du médecin :                                                                                                    |  |
| CERTII     Senousigned, Dr.     atteste august M / Mme     encousigned, Dr.     atteste august M / Mme     encousigned, Dr.     atteste august M / Mme     a praitique du Volley, Ad     a praitique du Volley, Ad     a praitique du Volley, Ad     bend Volley, Ad     bend Volley, Ad  | CRT MEDICAL<br>dication à :<br>If, y compté en compétition<br>de, y compté en compétition<br>de, y compté en compétition<br>de, y compté en compétition<br>térres de la construction de<br>lignature et cachet du Médecle :<br>CUESTIONN<br>remet à buide les geschises da Ductionn<br>mente à buide les petities de Ductionn                                                                                                    | Je soussigné,<br>attaite que ce<br>les compétitio<br>classement de<br>Foit le                                                                                                    | SIMPLE SURCLASSEM<br>Or.<br>jopcor/soccesse cet deplement<br>ne des cotéportes d'apes més<br>ins le respect des auginemits de<br>mis le respect des auginemits<br>Signature et cachet<br>TE<br>Te<br>Te<br>Te<br>Te<br>Te<br>Te<br>Te<br>Te<br>Te<br>Te                                                                                                    | HENT<br>t aple à proliquer dans<br>le Frivéley.<br>I du médacin :<br>státissadzalia_sport.edf.                                                                                                    |  |
| CRETUR     CONSTRUCT OF CONSTRUCTION     CONSTRUCT OF CONSTRUCTION     CONSTRUCTION    | CRT MEDICAL<br>dication & :<br>If, y completion en compétition<br>der, y completion en compétition<br>dat, y completion compétition<br>tat, y completion compétition<br>legnature et eachet du Madecin :<br>QUESTIONN.<br>verset à funde le question et à Duretione<br>mente à tautes la question et à Duretione<br>mente a tautes la question et à Duretione<br>INFORMATION                                                                                                    | Je soussigné,<br>attoute que ce<br>les compétits<br>dessement de<br>Foit le                                                                                                    | SIMPLE SURCLASSEM<br>Or.<br>poworkoccuse ost dyskenen<br>ins des cotépones d'aps tele<br>mis le respect des augustents de<br>mis le respect des augustents<br>Signature et cachet<br>TE<br>Te<br>Te<br>Te<br>Te<br>Te<br>Te<br>Te<br>Te<br>Te<br>Te                                                                                                    | IENT<br>t ope à protoser dans<br>essiant un simple sur-<br>le Frvoley.<br>du médecin :<br>intérindualis_mont.edf<br>.cont_north.mitempot                                                                                                    |  |
| CRETURE     CRETURE     C | CICAT MEDICAL  GOTTO MEDICAL  Gottor As :  (I) y compris en compétition  dir, y compris en compétition  dir, y compris en compétition  dir, y compris en compétition  dir, y compris en compétition  dir, y comptition  (I) y compris en compétition  gaature et cachet du Médecin :   CUESTIONN                                                                                                    | Je soussignet.                                                                                                    | SIMPLE SURCLASSEM OF Decomposition Decomposition Subprise Decomposition Decomposition | Lepin a producer dans<br>sestant un simple sur-<br>sestant un simple sur-<br>le Freder.<br>It du médacin :<br>intérnadication control de<br>la partique du Voltege<br>ret Course proposé avec<br>74 TTE) :<br>sons de la pattique du Voltege<br>ret du reposté avec<br>74 TTE) :<br>sons de la pattique du Voltege<br>enter forma de la pattique du Voltege<br>enter forma de la pattique             |  |
| CRETURE     CRETURE     C | Circle MEDICAL<br>Society Manual Constraints<br>Society Manual Constraints<br>Society Manual Constraints<br>Society Annual Constraints<br>Society Annual | An outsetter in a second second secon | SIMPLE SURCLASSEM On Descriptions at a digitament in der obligante of digitament in der obligante of Signative et cachel  E  E  E  E  E  E  E  C  C  C  C  C  C                                                                                                    | ENT<br>taple à proliquer dans<br>cestimit un simple sur-<br>le Friviller,<br>is du médecin :<br>internationalization, second<br>and the second second<br>ter à la product de friende<br>record product de friende<br>record de friende de friende<br>record de friende<br>record de friende<br>record de friende |  |

Tous les champs en rose (ou bleu) sont à remplir ou cocher.

Nous vous demandons pour simplifier le travail administratif de nos responsables bénévoles de remplir ce document de manière informatique (utilisation de n'importe quel logiciel lecteur PDF).

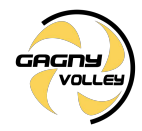

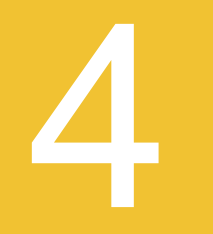

## Remplir les "INFORMATIONS SANTÉ"

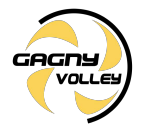

4. Remplir les "INFORMATIONS SANTÉ"

#### POUR UN LICENCIÉ MINEUR

Le décret n° 2021-564 du 7 mai 2021 ne rend plus obligatoire, pour le mineur, de produire un certificat médical d'absence de contre-indication à la pratique du volleyball.

#### POUR UN LICENCIÉ MAJEUR

En application de l'article D. 231-1-3 du Code du sport, la présentation d'un certificat médical d'absence de contre-indication datant de moins d'un an est exigée tous les trois ans.

Lorsque le certificat médical n'est pas exigé, le sportif doit renseigner un questionnaire de santé. Un certificat médical sera toutefois exigé si le sportif répond positivement à une ou plusieurs questions de ce questionnaire.

Consulter le Questionnaire de santé (mineur)

Consulter le Questionnaire de santé (majeur)

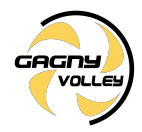

#### 4. Remplir les "INFORMATIONS SANTÉ"

Faire remplir par un médecin cette partie si le licencié a répondu "Oui" à une ou plusieurs questions du questionnaire de santé

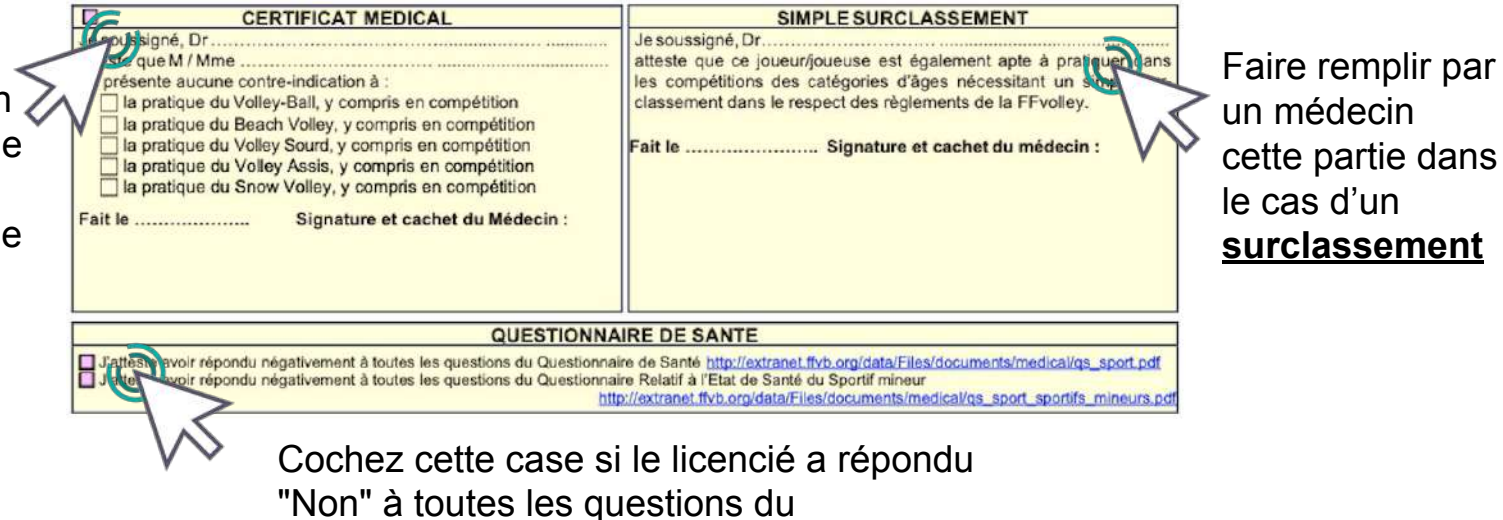

Questionnaire de santé

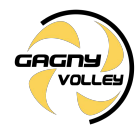

## Remplir les "INFORMATIONS ASSURANCE"

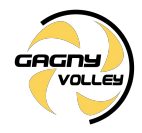

#### 5. Remplir les "INFORMATIONS ASSURANCE"

|     | Fait le Signature et cachet du Médecin :                                                                                                    |
|-----|----------------------------------------------------------------------------------------------------|
|     | QUESTIONNAIRE DE SANTE                                                                                                    |
|     | J'atteste avoir répondu négativement à toutes les questions du Questionnaire de Santé <u>http://extranet.ffvb.org/data/Files/documents/medical/qs_sport.pdf</u> J'atteste avoir répondu négativement à toutes les questions du Questionnaire Relatif à l'Etat de Santé du Sportif mineur <u>http://extranet.ffvb.org/data/Files/documents/medical/qs_sport_sportifs_mineurs.pdf</u> |
|     | INFORMATIONSASSURANCES                                                                                                    |
|     | Je soussigne,                                                                                                    |
|     | J'atteste ne pas avoir été licencié COM-E-monton MP, BV, PU, sou ENCADREMENT dans une des Seriors de la saison précédente. J'autorise la FFvolley à m'adresser par courriel des informations concernant le Volley. J'autorise la FFvolley à diffuser mes coordonnées à ses partenaires *                                                                                            |
| 114 | Les données collectées font l'objet d'un traitement informatisé. Conformément à la loi 78-17 du 06/01/78, vous pouvez demander à tout moment communication et rectification éventuelle de toute information vous<br>concernant, en vous adressant à votre GSA                                                                                                    |
|     | NOM, DATE ET SIGNATURE                                                                                                    |
|     | Licencié Majeur ou Représentant Légal pour le licencié Mineur.                                                                                                    |
|     |                                                                                                    |

La page 2 du Formulaire de demande de licence résume les principales garanties et options proposées aux licenciés FFVB. Pour plus d'informations, vous pouvez consulter ce <u>lien</u>.

Vous avez donc le choix de ne pas souscrire au contrat d'assurance. À l'inverse si vous souhaitez prendre une option supplémentaire (option A ou B), il faudra payer en complément la somme indiquée.

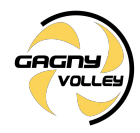

## Signer le formulaire de demande de licence

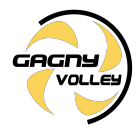

#### 6. Signer le formulaire de demande de licence

| Fait le Signature et cachet du Médecin :                                                                                                    |                                                                                                    |
|----------------------------------------------------------------------------------------------------|----------------------------------------------------------------------------------------------------|
| QUESTIONN                                                                                                    | AIRE DE SANTE                                                                                                    |
| <ul> <li>J'atteste avoir répondu négativement à toutes les questions du Questionn</li> <li>J'atteste avoir répondu négativement à toutes les questions du Questionn</li> </ul>                                                                                                    | aire de Santé http://extranet.ftvb.org/data/Files/documents/medical/qs_sport.pdf<br>haire Relatif à l'Etat de Santé du Sportif mineur<br>(ttp://extranet.ftvb.org/data/Files/documents/medical/qs_sport_sportifs_mineurs.pdf                                                                                                    |
| INFORMATIO                                                                                                    | NSASSURANCES                                                                                                    |
| Ball et des disciplines associées, de mon intérêt et de la possibilité de sousc<br>ma licence (base. option A ou B)<br>Reconnais avoir lu et pris connaissance des informations ci-jointes au pre<br>Décide de souscrire au contrat collectif « Accident Corporel » et choisis T<br>Décide de souscrire une option complémentaire et acquitte la somme de<br>Décide de ne pas souscrire au contrat collectif « Accident Corporel » (bé<br>de ne bénéficieral d'aucune indemnifé au titre du contrat « Accident Corporel » (pue présente la souscription d'un contrat d'assurance de personne couvran | rire à l'une des garanties d'assurance individuelle Accident Corporel proposée avec<br>issent document.<br>Option de base incluse dans la licence (valorisée à 0,57€ TTC).<br>: ++Option A (5,02€ TTC) ou ++Option B (8,36€ TTC).<br>se, A ou B). Je n'acquitte pas le montant de la prime d'assurance correspondante.<br>rel = proposé par la FFvolley. J'atteste néarmoins avoir été informé de l'intérêt<br>t les dommages corporels auxquels la pratique sportive peut m'exposer. |
| J'atteste ne pas avoir été licencié COMPETITION en « VB, BV, PV » ou ENC J'autorise la FFvolley à m'adresser par courriel des informations concerns J'autorise la FFvolley à diffuser mes coordonnées à ses partenaires *                                                                                                    | CADREMENT dans un autre GSA lors de la saison précédente.<br>ant le Volley.                                                                                                    |
| Les données collectées foi d'auger un traitement informatisé. Conformément à la loi 78-17 du 06/01/78<br>commant, en vous adressant à votre GSA                                                                                                    | , vous pouvez demander à tout moment communication et rectrication evenue de toute information vous                                                                                                    |
| NOM, DATE                                                                                                    | ET SIGNATURE                                                                                                    |
| Licencié Majeur ou Représer                                                                                                    | itant Légal pour le licencié Mineur.                                                                                                    |

Le document doit être signé par le licencié ou le représentant légal si le licencié est mineur

Ne pas oublier d'inscrire le nom et la date

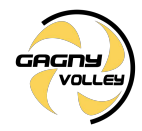

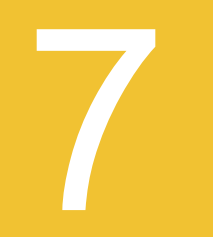

## Transmettre le formulaire de demande de licence

7. Transmettre le formulaire de demande de licence

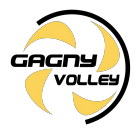

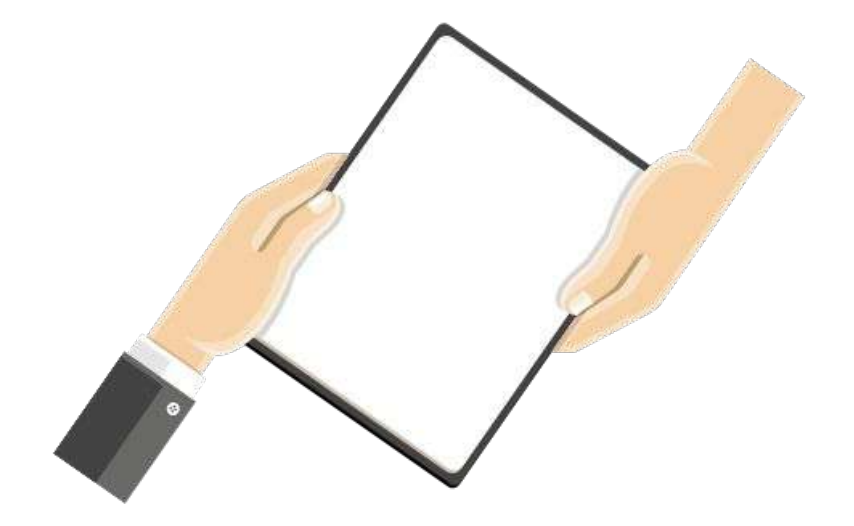

Le document doit être transmis <u>à l'entraîneur</u> dans les plus brefs délais.

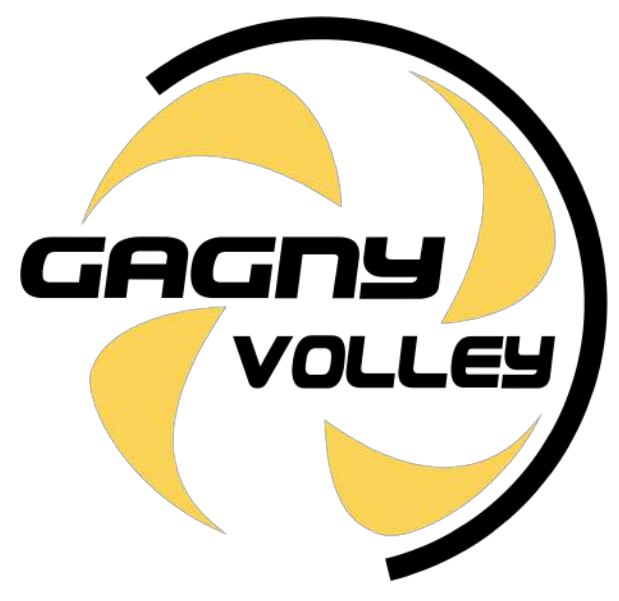

Contactez-nous,

mail : gagnyvolley@gmail.com

whatsapp : groupe gagny Volley Infos

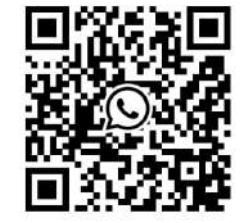